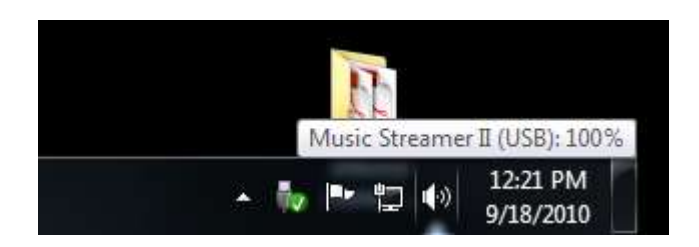

1) On the task bar, locate the speaker icon and right click

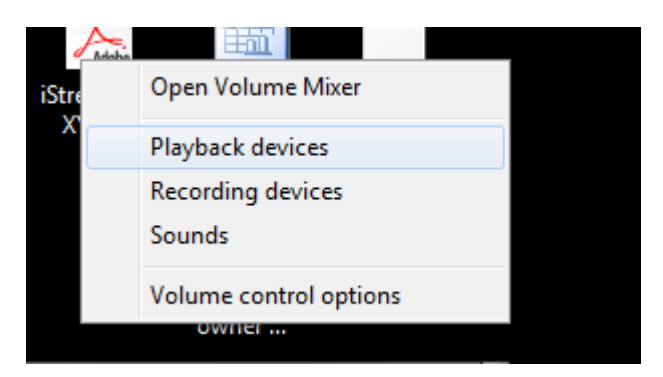

2) Select the "Playback devices" option and left click

| Music Streamer II<br>2- Music Streamer Pro<br>Default Device | Select a | playback de               | evice belo                        | w to modify  | its settings: | _ |
|--------------------------------------------------------------|----------|---------------------------|-----------------------------------|--------------|---------------|---|
|                                                              |          | Music<br>2- Mus<br>Defaul | Streamer<br>ic Stream<br>t Device | II<br>er Pro |               |   |
|                                                              |          |                           |                                   |              |               |   |

3) This will open the "Sound" dialog, here you will see one or more devices, select your Streamer by left clicking on it. This will cause it to become highlighted and it will now become the focus. If you have more than one sound device, the left click on the pull down dialog labeled "Set Default" and select your Streamer as the system default. To proceed, left click on "Configure"

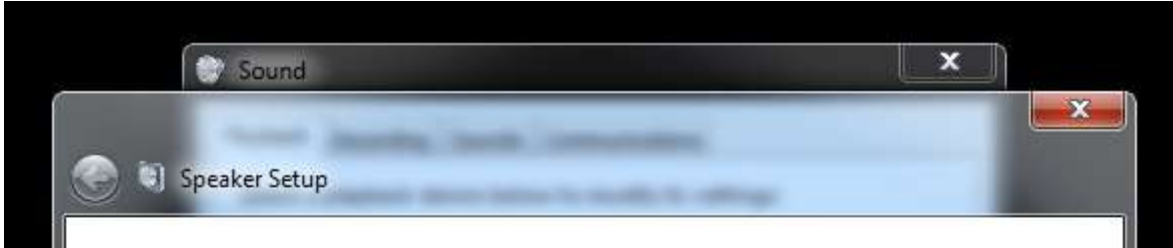

| the configuration on your computer. |                                     |
|-------------------------------------|-------------------------------------|
| Audio channels:                     |                                     |
| Stereo                              |                                     |
|                                     | AN                                  |
|                                     | March                               |
|                                     |                                     |
| Tart                                |                                     |
| 1031                                |                                     |
|                                     | Click any speaker above to test it. |
|                                     |                                     |

4) The "Speaker Setup" dialog will appear next. Here you can left click on "Test" to hear a sound from each of the two channels, when you are ready click on "Next"

| Sound                                                                                                    | X                                                |
|----------------------------------------------------------------------------------------------------|--------------------------------------------------|
| 3) Speaker Setup                                                                                                    |                                                  |
| Select full-range sneakers                                                                                                    |                                                  |
| Satellite speakers usually have a limited dynamic                                                                                 |                                                  |
| ange and require that they be used with a<br>subwoofer. If your configuration includes<br>full-range speakers, select them below. |                                                  |
| Full-range speakers:                                                                                                    | Preside                                          |
| Front left and right                                                                                                    | $\left( \left( \left( A \right) \right) \right)$ |
| Surround speakers                                                                                                    | Thread                                           |
|                                                                                                    |                                                  |
|                                                                                                    | Click any speaker above to test it.              |
|                                                                                                    | Next Car                                         |
|                                                                                                    |                                                  |

5) Check the radio button for "Front left and right" under the "Full-range speakers:" option, then left click on next to proceed

| o: | Sound                                                                                                    | x            | Ŋ        |
|----|----------------------------------------------------------------------------------------------------|--------------|----------|
|    | And And And And And And And And And And                                                                                                    |              | <b>x</b> |
|    | Speaker Setup                                                                                                    |              | _        |
|    | Configuration complete                                                                                                    |              |          |
|    | If you click "Finish" your new settings will be applied to this audio device<br>make further changes, you can use the Properties dialog or run this wiz<br>again. | e. To<br>ard |          |
|    |                                                                                                    |              |          |
|    |                                                                                                    |              |          |
|    |                                                                                                    |              |          |
|    | Fir                                                                                                    | nish         | Cancel   |
|    |                                                                                                    |              | Cancer   |

6) Left click on "Finish" to complete this portion of the setup

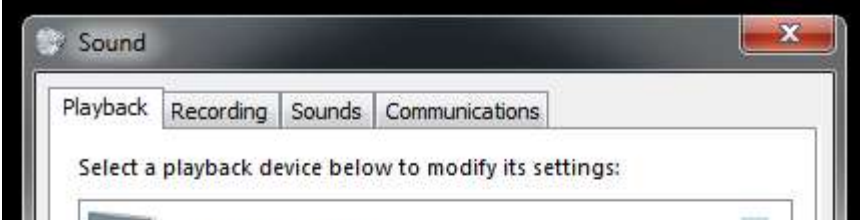

7) With your streamer still selected, left click on "Properties" to access the next group of options

| Music Channes I  | n n an air an air<br>I Deanadhan |            |
|------------------|----------------------------------|------------|
| Coporal Level 1  | 1 Properties                     | 1          |
|                  | Music Streamer II<br>Change Icon |            |
| Controller Infor | mation                           |            |
| 2- Music Strea   | amer Pro                         | Properties |
| (Generic USB     | Audio)                           |            |
| Jack Information | n<br>nation Available            |            |
| 2                | Use this device (ena             | ble)       |

8) The "General" tab will be open, here you can name your Streamer to any name that you find useful in the box provided, when you are ready to proceed left click on the "Levels" tab

| Playback Recording S | Sounds Commun    | ications |          |      |
|----------------------|------------------|----------|----------|------|
| Music Streame        | er II Properties |          |          | (==X |
| General Levels       | Enhancements     | Advanced |          |      |
| Speakers             | 1                | 100      | ()) Bala | ince |
|                      |                  |          |          |      |
|                      |                  |          |          |      |
|                      |                  |          |          |      |
|                      |                  |          |          |      |
|                      |                  |          |          |      |
|                      |                  |          |          |      |
| Q                    |                  |          |          |      |
|                      |                  |          |          |      |

9) Here you will see several options. The "Speakers" slider should be all the way toward the right and you will see "100" in the dialog box. The icon to the right is the mute (shown in its un muted state). If your Streamer has an LED on its input panel, verify that its state matches the one shown in the "Properties" dialog. If it is out of sync (Streamer shows muted, computer shows un muted) you can accomplish a resynchronization by first left clicking on the speaker icon, it will now show muted and the LED (if present) will be illuminated on the Streamer. Next left click once again and both the Streamer and the computer will be un muted. The two will remain in sync until unpaired. When you are ready, left click on the "Enhancements" tab

| Q music offenner in roperties                                                      |                                                                     |
|------------------------------------------------------------------------------------|---------------------------------------------------------------------|
| General Levels Enhancements A                                                      | dvanced                                                             |
| Select the enhancements to apply<br>configuration. Changes may not to<br>playback. | for your current speaker<br>ake effect until the next time you star |
| Bass Management                                                                    |                                                                     |
| Loudness Equalization                                                              |                                                                     |
| Enhancement Properties                                                             |                                                                     |
| Description:                                                                       |                                                                     |
| Provider:                                                                          |                                                                     |
|                                                                                    | Settings                                                            |
| Status:                                                                            |                                                                     |

10) Be certain that the "Disable all enhancements" radio button is checked, when you are ready, left click on the "Advanced" tab

|                                                        | Properties    |                  |              |        |
|--------------------------------------------------------|---------------|------------------|--------------|--------|
| General Levels Enh                                     | ancements     | Advanced         |              |        |
| Default Format<br>Select the sample<br>in shared mode. | rate and bit  | depth to be us   | ed when ru   | inning |
| 24 bit, 44100 Hz                                       | (Studio Quali | ty)              | •            | Test   |
| Exclusive Mode                                         |               |                  |              |        |
| Allow applicat                                         | ions to take  | exclusive contro | l of this de | vice   |
| Give exclusive                                         | mode applica  | ations priority  |              |        |
|                                                        |               |                  |              |        |
|                                                        |               |                  |              |        |
|                                                        |               |                  |              |        |
|                                                        |               |                  |              |        |
|                                                        |               |                  |              |        |

11) From the "Default Format" pull down, select the data rate which is appropriate for the material you will be playing (in most cases, this will be "24 bit, 44100 Hz (Studio Quality)". Also make certain that under the "Exclusive Mode" dialog that both radio buttons are checked

| Enhancemen<br>at<br>imple rate and<br>ode. | ts Advanced                                      | be used wh                                                                 |                                                                                                    |
|--------------------------------------------|--------------------------------------------------|----------------------------------------------------------------------------|----------------------------------------------------------------------------------------------------|
| at<br>imple rate and<br>ode.               | 1 bit depth to                                   | be used wh                                                                 |                                                                                                    |
| mple rate and<br>ode.                      | d bit depth to                                   | be used wh                                                                 | State of the state of the state |
|                                            |                                                  |                                                                            | en running                                                                                                    |
| 0 Hz (Studio (                             | Ouality)                                         | •][                                                                        | ► Test                                                                                                    |
|                                            |                                                  |                                                                            |                                                                                                    |
| de                                         |                                                  |                                                                            |                                                                                                    |
| plications to t                            | ake exclusive                                    | control of th                                                              | iis device                                                                                                    |
| usive mode ap                              | plications pr                                    | iority                                                                     |                                                                                                    |
|                                            |                                                  |                                                                            |                                                                                                    |
|                                            |                                                  |                                                                            |                                                                                                    |
|                                            |                                                  |                                                                            |                                                                                                    |
|                                            |                                                  |                                                                            |                                                                                                    |
|                                            |                                                  |                                                                            |                                                                                                    |
|                                            | de<br>plications to t<br>usive mode ap<br>faults | de<br>plications to take exclusive<br>usive mode applications pr<br>faults | de<br>plications to take exclusive control of th<br>usive mode applications priority                                                                                                    |

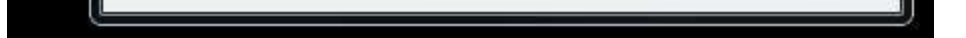

12) When you are ready to complete the setup, left click on "Apply" followed by a left click on "OK". This will return you to the initial screen

| Select a | playback de               | evice belo                         | w to modify   | its settings: |  |
|----------|---------------------------|------------------------------------|---------------|---------------|--|
|          | Music<br>2- Mus<br>Defaul | Streamer<br>iic Stream<br>t Device | II<br>ler Pro |               |  |
|          |                           |                                    |               |               |  |
|          |                           |                                    |               |               |  |

13) The final step is to left click on "OK". You are now finished.